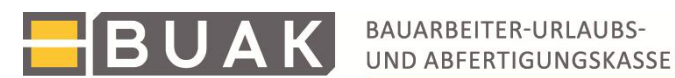

# Anleitung zur Meldung von Teilzeitarbeit und fallweiser Beschäftigung sowie Beschreibung Eingabeprotokoll

# Allgemeine Informationen zur Meldung von Teilzeitarbeit und fallweiser Beschäftigung

Es ist erforderlich, für Arbeitnehmer:innen, mit denen ein Teilzeitvertrag oder eine fallweise Beschäftigung vereinbart wurde, die konkreten Arbeitszeiten und Einsatzorte immer im Vorhinein bekannt zu geben.

Die eBUAK-Applikationen bieten die Möglichkeit, regelmäßige Arbeitszeiten einmalig zu erfassen, sodass diese nur im Bedarfsfall geändert werden müssen. Bei unregelmäßigen Arbeitszeiten muss jedoch für jeden Arbeitstag die entsprechende Arbeitszeit sowie der entsprechende Einsatzort bekannt gegeben werden.

Zum Zeitpunkt der Freigabe Ihrer monatlichen Meldungen erfolgt eine Überprüfung, ob die bis zu diesem Zeitpunkt erforderlichen Daten zur Arbeitszeit sowie zum Einsatzort bereits vorliegen. Diese müssen jedenfalls ergänzt werden, bevor eine Zuschlagsvorschreibung erfolgen kann.

#### Hinweis:

Wenn Sie die Freigabe Ihrer monatlichen Meldungen für Dezember 2024 beispielsweise am 10.01.2025 vornehmen und in der Zwischenzeit keine Beendigungsmeldung vorliegt, werden die Teilzeitangaben für Jänner 2025 überprüft, da diese zumindest bis zum 10.01.2025 bereits der BUAK vorliegen müssten. Bitte geben Sie daher im Falle einer Fehlermeldung unbedingt die aktuellen und bevorstehenden Arbeitszeiten und Einsatzorte an.

## Zuschlagsberechnung im Falle von Teilzeit und fallweiser Beschäftigung

Bei Teilzeitvereinbarungen wird bei Überschreitung der vereinbarten Normalarbeitszeit die tatsächlich geleistete Wochenstundenanzahl (vereinbarte Wochenstunden plus Mehrarbeitsstunden) für die Berechnung der aliquoten Zuschläge herangezogen.

Für fallweise Beschäftigung sieht der Gesetzgeber keine Aliquotierung von Zuschlägen vor. In diesen Fällen wird daher der volle Tageszuschlag vorgeschrieben.

Im Falle von Teilzeit berechnet die BUAK daher die Zuschläge anhand der tatsächlich geleisteten Wochenstunden.

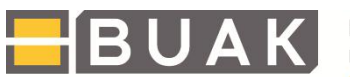

#### **Beispiel:**

Es wurde mit einem Arbeitnehmer ein Teilzeitvertrag mit einem Stundenausmaß von 20 Stunden vereinbart.

Der Betrieb hat die Lage der Teilzeit für Jänner 2025 tagaktuell bekanntgegeben, die Angaben dienen nun als Basis für die Berechnung der Zuschläge:

|                          | KW 1    | KW 2    | KW 3    | KW 4    | KW 5 (MO-MI) |
|--------------------------|---------|---------|---------|---------|--------------|
| Gemeldete<br>Arbeitszeit | 20 Std. | 25 Std. | 25 Std. | 15 Std. | 12 Std       |

In diesem Fall erfolgt die Zuschlagsverrechnung für die KW 1 auf Basis von 20 Wochenstunden, für KW 2 auf Basis von 25 Wochenstunden, für KW 3 auf Basis von 25 Wochenstunden, für KW 4 auf Basis von 15 Wochenstunden sowie für KW 5 auf Basis von 12 Wochenstunden.

#### - Berücksichtigung von kollektivvertraglich geregelten flexiblen Arbeitszeitmodellen

Betriebe, für welche nach den zugrundeliegenden Kollektivverträgen (Baunebengewerbe) ein flexibles Arbeitszeitmodell vereinbart werden kann, können für entsprechende Anwendungsfälle den Durchrechnungszeitraum bekannt geben. Es ist auch in diesen Fällen erforderlich, die Arbeitszeit sowie den Einsatzort im Vorhinein zu melden.

Bei der Zuschlagsvorschreibung wird aber, solange der Durchrechnungszeitraum läuft, das vereinbarte Stundenausmaß als Berechnungsbasis herangezogen. Nach Ablauf des Durchrechnungszeitraumes wird seitens der BUAK eine Durchrechnung über den gesamten Zeitraum hinweg vorgenommen, um festzustellen, ob die vereinbarte Stundenzahl eingehalten wurde. Bei einer Überschreitung des vereinbarten Stundenausmaßes wird durch die BUAK eine nachträgliche Berichtigung der Stunden vorgenommen und eine Information an den jeweiligen Betrieb versandt.

#### - Urlaubsverbrauch unverändert

Für die Zuschlagsvorschreibung wird die wöchentliche durchschnittliche Arbeitszeit ermittelt und der Berechnung zugrunde gelegt. Dabei wird die Arbeitswoche wie bisher mit 5 Arbeitstagen angenommen. Die Angabe der Lage der Teilzeit führt also nicht automatisch zu einer täglichen Zuschlagsvorschreibung analog dem angegebenen Arbeitszeitmodell, welches beispielsweise durchaus auch Arbeit an Samstagen beinhalten kann. Die Bekanntgabe der Arbeitszeit muss hingegen auch für vereinbarte Wochenendarbeiten erfolgen. Die Handhabung des Urlaubsverbrauchs bleibt durch die Änderung der Meldeverpflichtungen unberührt, was im nachstehenden Beispiel veranschaulicht wird.

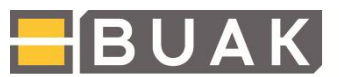

#### **Beispiel:**

Mit einer Arbeitnehmerin wurde ein Teilzeitmodell vereinbart, welches die Arbeit von Montag bis Dienstag jeweils von 08:00 Uhr bis 14:00 Uhr vorsieht. Die vereinbarten Arbeitszeiten werden eingehalten.

Die Zuschlagsberechnung erfolgt in diesem Beispiel, wie zuvor beschrieben, auf Basis einer 5-Tage- Woche. Es werden daher täglich Zuschläge auf Basis von 12 Wochenstunden (aliquoter Wochenzuschlag/5) vorgeschrieben. Dadurch ergibt sich also auch ein jährlicher Urlaubsanspruch im Gesamtausmaß von 25 Arbeitstagen (bei weniger als 1150 Anwartschaftswochen).

7Wenn die Arbeitnehmerin nun Urlaub für Montag, 27. und Dienstag, 28. Jänner 2025, vereinbart, entspricht dies bei der BUAK dem Urlaubskonsum im Ausmaß von einer Woche. Es kommt daher in diesem Fall wie bisher zu einer Urlaubsentgeltverrechnung für 5 Urlaubstage. Die Urlaubsmeldung erfolgt für die gesamte Woche von 27. Jänner bis 31.Jänner 2025.

#### - Zeit- und Einsatzort – Erfassung auf der Baustelle

Zwecks Meldung von bevorstehenden Arbeitszeiten und Einsatzorten bei vorliegenden Teilzeitvereinbarungen oder fallweisen Beschäftigungen steht die Webapplikation "Teilzeitmeldung" zur Verfügung. Diese wurde für die Nutzung mit Smartphones und Tablets optimiert und kann daher auch direkt auf den Baustellen Einsatz finden.

Mitarbeiter:innen, welche ausschließlich Meldungen von Teilzeit und fallweiser Beschäftigung vornehmen sollen, können am eBUAK-Portal über den Reiter "Kund:innen Administration" durch den bzw. die interne:n Administrator:in für die Anwendung "Teilzeitmeldung" berechtigt werden.

Somit können verantwortliche Mitarbeiter:innen auf den Baustellen vor Ort die Meldungen zu Arbeitszeit und Einsatzort direkt und rechtzeitig vornehmen. Eine Anleitung zur Berechtigungsvergabe finden Sie im Portal in den FAQ ("Anleitung zur Berechtigungsvergabe im eBUAK-Portal").

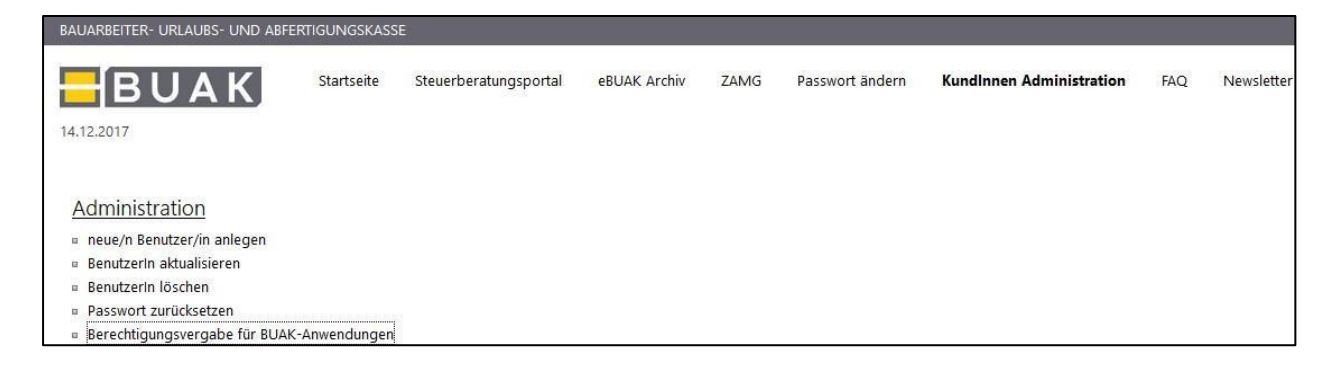

Bitte beachten Sie, dass die gesetzlichen Bestimmungen eine Meldung von Arbeitszeit und Einsatzort spätestens bei Aufnahme der Tätigkeit verlangen.

Geben Sie daher die geplanten Arbeitszeiten immer im Vorhinein bekannt. Eine nachträgliche Korrektur von Arbeitszeiten (z.B. früheres Arbeitsende) wird programmtechnisch nur für Zeiten, die maximal 30 Minuten

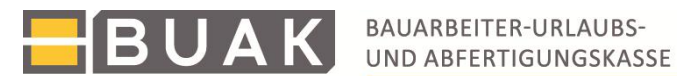

zurückliegen, zugelassen.

Dieser Zeitrahmen nimmt bereits darauf Rücksicht, dass die Mitarbeiter:innen auf der Baustelle nach Beendigung der Arbeit oftmals noch Zeit benötigen (z.B. für das Waschen der Hände), bevor Sie die Applikation bedienen können bzw. die Möglichkeit haben, falls anders organisiert, die zuständige Stelle (z.B. Lohnbüro) über das Arbeitsende zu informieren.

Eine generelle nachträgliche Bearbeitung der Arbeitszeiten kann aufgrund der Möglichkeit einer missbräuchlichen Nutzung nicht zugelassen werden.

#### **Beispiel:**

Die Arbeitszeit wurde innerhalb eines Teilzeitvertrages für einen bestimmten Arbeitstag von 08:00 Uhr bis 16:00 Uhr im Vorhinein festgelegt. Sollte die Arbeit bereits um 15:30 Uhr beendet werden, haben die Mitarbeiter:innen mit einer Verzögerung von maximal 30 Minuten Zeit, das Arbeitsende entsprechend abzuändern. Daher muss bis spätestens 16:00 Uhr das Arbeitsende für 15:30 Uhr erfasst werden.

### Erfassung einer Teilzeitmeldung in der Meldungseingabe

### Menüpunkt: Übersicht Arbeitnehmer:innen

Geht ein:e Arbeitnehmer:in beispielsweise ab 02.01.2025 einer Teilzeitbeschäftigung nach, so ist der entsprechende "Beginn Teilzeit" und im Anschluss der 02.01.2025 im Kalender auszuwählen.

Sollte die Teilzeitvereinbarung befristet sein, kann das voraussichtliche Ende bereits angegeben werden. So kann sichergestellt werden, dass nach Ablauf der Teilzeitvereinbarung automatisch wieder die vollen Regiezuschläge verrechnet werden. Als nächstes sind die vereinbarten Wochenstunden anzugeben und ob die Teilzeit auf einem regelmäßigen oder unregelmäßigen Arbeitszeitmodell basiert.

Bei Auswahl des regelmäßigen Arbeitszeitmodells öffnet sich eine Wochenansicht. Die in der Wochenansicht eingegebenen Arbeitszeiten und Einsatzorte werden nach Speicherung der Eingabe auch für die folgenden Wochen übernommen bis eine Änderung des regelmäßigen Modells erfolgt oder das regelmäßige Modell durch Änderung auf ein unregelmäßiges Modell beendet wird.

Bei Auswahl des unregelmäßigen Arbeitszeitmodells öffnet sich eine Monatsansicht. Die Arbeitszeiten und Einsatzorte können nun für jeden Arbeitstag einzeln erfasst werden.

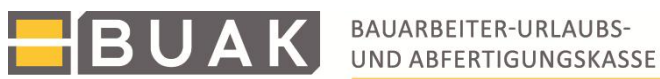

| deart:<br>ginn/Ändern Teilzeit                                                                         |                                         | V 02.01.2018                              |                                                     |                                            |                                         |                                                  |
|----------------------------------------------------------------------------------------------------|-----------------------------------------|-------------------------------------------|-----------------------------------------------------|--------------------------------------------|-----------------------------------------|--------------------------------------------------|
| -<br>praussichtliches Ende der Tei                                                                     | zeitvereinbarung, falls befrist         | et:                                       |                                                     |                                            |                                         |                                                  |
| nweis: Nach Ablauf der Teilzeitv                                                                       | ereinbarung wird der Zuschlag fü        | r Regiearbeit auf Basis der kollektiv     | vertraglichen Normalarbeitszeit                     | berechnet. Bitte beachten Sie, da          | ass bei einer Änderung in einen un      | befristeten Teilzeitvertrag da                   |
| ereinbarte Wochenstunden:                                                                              | misprechenden monal wieder zu           | oschen ist.                               |                                                     |                                            |                                         |                                                  |
| Formula in Control and Control                                                                         |                                         |                                           |                                                     |                                            |                                         |                                                  |
|                                                                                                    |                                         |                                           |                                                     |                                            |                                         |                                                  |
| regelmäßig                                                                                             |                                         |                                           | 🔵 unregelmäßi                                       | ig                                         |                                         |                                                  |
| •) regelmäßig                                                                                          | 1 60 1125 2000-r                        |                                           | 🔵 unregelmäßi                                       | ig                                         |                                         |                                                  |
| <ul> <li>regelmäßig</li> <li>nweis:Der untenstehende Kalend<br/>n gewünschten Wochentaa an.</li> </ul> | ler dient zur Erfassung von Arbei       | tszeiten und Einsatzorten. Sie könn       | unregelmäßi<br>en zwischen einer Wochen- und        | ig<br>einer Monatsansicht auswählen.       | Zur Bekanntgabe von Arbeitszeit (       | und Einsatzort klicken Sie bit                   |
| <ul> <li>regelmäßig</li> <li>nweis:Der untenstehende Kalenden gewünschten Wochentag an.</li> </ul>     | ler dient zur Erfassung von Arbei       | tszeiten und Einsatzorten. Sie könn       | unregelmäßi<br>en zwischen einer Wochen- und        | ig<br>einer Monatsansicht auswählen.       | Zur Bekanntgabe von Arbeitszeit t       | und Einsatzort klicken Sie bit<br>Woche Mo       |
| ) regelmäßig<br>weis:Der untenstehende Kalen<br>n gewünschten Wochentag an.<br><u>Mo</u>               | ler dient zur Erfassung von Arbei<br>Di | tszeiten und Einsatzorten. Sie könr<br>Mi | unregelmäßi<br>en zwischen einer Wochen- und<br>Do  | ig<br>einer Monatsansicht auswählen.<br>Fr | Zur Bekanntgabe von Arbeitszeit i<br>Sa | und Einsatzort klicken Sie bit<br>Woche Mo<br>So |
| regelmäßig<br>weis:Der untenstehende Kalen<br>n gewünschten Wochentag an.<br><u>Mo</u>                 | ler dient zur Erfassung von Arbei<br>Di | tszeiten und Einsatzorten. Sie könr<br>Mi | unregelmäßi<br>en zwischen einer Wochen- und<br>Do  | ig<br>einer Monatsansicht auswählen.<br>Fr | Zur Bekanntgabe von Arbeitszeit (<br>Sa | Woche Mo                                         |
| regelmäßig     rweis:Der untenstehende Kalen n gewünschten Wochentag an.     Mo                        | ler dient zur Erfassung von Arbei<br>Di | tszelten und Einsatzorten. Sie könr       | unregelmäßi<br>en zwischen einer Wochen- und<br>Do  | ig<br>einer Monätsansicht auswählen.<br>Fr | Zur Bekanntgabe von Arbeitszeit i<br>Sa | und Einsatzort klicken Sie bit<br>Woche Mo<br>So |
| ) regelmäßig<br>weis:Der untenstehende Kalen<br>n gewünschten Wochentag an.<br>Mo                      | ler dient zur Erfassung von Arbei<br>Di | tszeiten und Einsatzorten. Sie könn       | ourregelmäßi<br>en zwischen einer Wochen- und<br>Do | ig<br>einer Monatsansicht auswählen.<br>Fr | Zur Bekanntgabe von Arbeitszeit i<br>Sa | und Einsatzort klicken Sie bit<br>Woche Ma<br>So |
| ) regelmäßig<br>weis:Der untenstehende Kalenn<br>n gewünschten Wochentag an.<br>Mo<br>Mo               | ler dient zur Erfassung von Arbei<br>Di | tszeiten und Einsatzorten. Sie könn       | Do                                                  | ig<br>einer Monatsansicht auswählen.<br>Fr | Zur Bekanntgabe von Arbeitszeit u<br>Sa | und Einsatzort klicken Sie bit<br>Woche Ma<br>So |

Zur Erfassung der Arbeitszeiten und Einsatzorte werden in den Kalender die gewünschten Wochentage eingetragen. Arbeitet der oder die Arbeitnehmer: in regelmäßig jeden Dienstag und Donnerstag, wird dies durch Anklicken der entsprechenden Tage in der Wochenansicht eingetragen. Mit Anklicken des gewünschten Tages öffnet sich ein Pop Up Fenster:

| Regelmäßige Arbeitszeit am <mark>Freitag(</mark> (neu erfassen)<br>2                                            |
|----------------------------------------------------------------------------------------------------|
| 2                                                                                                    |
| bis Wochentag:                                                                                                  |
| 3 von*: HH:MM + bis*: HH:MM +                                                                                   |
| <u>+Pause</u><br>Bitte beachten Sie die gesetzlichen Vorschriften zur Einhaltung von Ruhepausen!                |
| Einsatzort <sup>*</sup> : <sup>4</sup><br>Einsatzort für andere Arbeitszeiten übernehmen, wenn die Angabe fehlt |
| Baustelle                                                                                                    |
| Bauhof                                                                                                    |
| Sonstiger Einsatzort mit Zusatz                                                                                 |
| Kein Einsatzort, da keine aktive Arbeitsleistung vorliegt (z.B. Krankenstand, Arztbesuch, Behördenweg,)         |
| * Pflichtfeld                                                                                                   |
| übernehmen schließen                                                                                            |

1: Der zuvor ausgewählte Wochentag, für welchen eine Eingabe erfolgt.

2: Soll die Meldung auf mehrere zusammenhängende Tage übertragen werden, kann hier der letzte Wochentag ausgewählt werden.

3: Angabe der "von-bis" Arbeitszeit: Mit Klick auf "+Pause" kann nach Eingabe der gesamten Arbeitszeit an diesem Tag die Pause ergänzt werden.

4: Bekanntgabe des Einsatzortes: Details zur Baustelle (Adresse, Beginn und Ende) sind verpflichtend einzugeben.

Ist die Baustelle noch nicht im System gespeichert, muss sie in diesem Schritt neu erfasst werden. Bereits gespeicherte Baustellen werden nach Eingabe der PLZ sowie der ersten Buchstaben im Feld "Straße, Hausnummer, Türnummer" zur Auswahl angeboten. Nach der Neuerfassung muss "speichern" geklickt werden.

Ist der oder die Arbeitnehmer:in am Bauhof beschäftigt, ist dies als Einsatzort auszuwählen und die Adresse des Bauhofs anzugeben.

Unter "Sonstiger Einsatzort mit Zusatz" können beispielsweise Fahrten zwischen Baustellen gemeldet werden.

Unter "Kein Einsatzort, da keine aktive Arbeitsleistung vorliegt" können etwa Krankenstände, Arztbesuche, 02\_Anleitung\_Teilzeitmeldung und Eingabeprotokoll | 08.04.2025 Seite 5 von 18

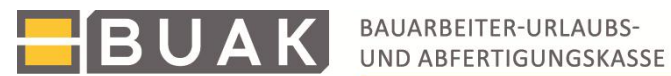

Behördenwege oder andere zuschlagspflichtige Dienstverhinderungen eingetragen werden.

Sobald alle Daten eingegeben wurden, kann die Meldung mit dem Button "übernehmen" in die Kalenderansicht übernommen werden.

| ereinbarte Wochenstunden:       |                                       |     |                |  |
|---------------------------------|---------------------------------------|-----|----------------|--|
| ) regelmäßig                    |                                       |     | 🔵 unregelmäßig |  |
| bitte den gewünschten Wochentag | ı an.                                 |     |                |  |
| M-                              | D!                                    | 84: | D-             |  |
| Mo '08:00                       | Di<br>) - 12:00' Mustergasse 1 1050 \ | Mi  | Do             |  |
| Mo (108:00                      | Di<br>D - 12:00" Mustergasse 1 1050 \ | Mi  | Do             |  |
| Mo<br>(*08:00                   | Di - 12:00' Mustergasse 1 1050 \      | Мі  | Do             |  |

Erst nach Betätigen des Buttons "Ansicht speichern" sind die Angaben fixiert und werden auch in der Meldungsübersicht angezeigt.

Klicken Sie auf den gelben "Info"-Schriftzug, öffnet sich ein Fenster mit einer Übersicht aller gemeldeten Arbeitszeiten und Einsatzorte.

|                       | Datum          | Arbeitszeit   | Stunden       | Einsatzort                 |                             |
|-----------------------|----------------|---------------|---------------|----------------------------|-----------------------------|
| Meldungen ab Septembe | Di, 02.01.2018 | 08:00 - 12:00 | 4             | Mustergasse 1<br>1050 Wien | Zusatz                      |
| 01.09.2017            | Di, 09.01.2018 | 08:00 - 12:00 | 4             | Mustergasse 1<br>1050 Wien | Zusatz                      |
| 02.01.2018            | Di, 16.01.2018 | 08:00 - 12:00 | 4             | Mustergasse 1<br>1050 Wien | →4,35h/Woche Info<br>Ändern |
| 31.01.2018            | Di, 23.01.2018 | 08:00 - 12:00 | 4             | Mustergasse 1<br>1050 Wien | Andern                      |
| LÖSCHEN               | Di, 30.01.2018 | 08:00 - 12:00 | 4             | Mustergasse 1<br>1050 Wien |                             |
|                       | Stunden ge     | samt: 20   ve | reinbarte Woc | henstunden: 4              | Version 1.5 0t21            |

Beim Anklicken von "Ändern" gelangen Sie wieder zur Bearbeitungsansicht. Bitte beachten Sie, dass Änderungen, welche Arbeitszeiten in der Vergangenheit betreffen, maximal 30 Minuten zurückliegen dürfen.

Arbeitet der oder die Arbeitnehmer: in unregelmäßig, wird nach Auswahl des unregelmäßigen Arbeitszeitmodells (siehe oben) die Monatsansicht des Kalendermonats angezeigt, in welchem der Arbeitsbeginn liegt. Arbeitszeiten und Einsatzorte können durch Anklicken der einzelnen Arbeitstage, wie zuvor beschrieben, erfasst werden.

#### - Menüpunkt: Teilzeitmeldung

Unter dem Menüpunkt "Teilzeitmeldung" können laufende Teilzeitvereinbarungen eingesehen, Eintritte gemeldet und Arbeitnehmer:innen von Vollzeit auf Teilzeit geändert werden.

Öffnet man den Menüpunkt "Teilzeitmeldung", erscheint ein Kalender sowie eine Aufstellung der an dem ausgewählten Tag in Teilzeit arbeitenden Arbeitnehmer:innen. Durch Auswahl eines Tages kann jeder Tag kontrolliert und die Eingabe bei Bedarf geändert werden (nicht in die Vergangenheit).

| Info Betrieb                       | 6                                      |                         |                     |                        |                    |                  |                                                                                      |                                                         |                                                                                  |                                                                         |                                             |
|------------------------------------|----------------------------------------|-------------------------|---------------------|------------------------|--------------------|------------------|--------------------------------------------------------------------------------------|---------------------------------------------------------|----------------------------------------------------------------------------------|-------------------------------------------------------------------------|---------------------------------------------|
|                                    | 0                                      | Noven                   | nber                | 2018                   |                    | 0                |                                                                                      |                                                         |                                                                                  |                                                                         |                                             |
| Ubersicht<br>Arbeitnehmer/innen    | Woche                                  | Mo Di                   | міг                 | Do Fr                  | Sa                 | So               |                                                                                      |                                                         |                                                                                  |                                                                         |                                             |
| Teilzeitmeldung                    | 44                                     |                         |                     | 1 2                    | 3                  | 4                |                                                                                      |                                                         |                                                                                  |                                                                         |                                             |
| Eintritt neue/r<br>Arbeitnehmer/in | 45<br>46                               | 5 6<br>12 13            | 7                   | 8 9<br>15 16           | 10<br>17           | 11<br>18         |                                                                                      |                                                         |                                                                                  |                                                                         |                                             |
| Direktdaten                        | 47                                     | 19 20<br>26 27          | 21<br>28            | 22 23<br>29 30         | 24                 | 25               |                                                                                      |                                                         |                                                                                  |                                                                         |                                             |
| Protokolle                         |                                        |                         |                     |                        |                    |                  |                                                                                      | Für den ausgewählte                                     | n Tag ( 16.11.2018 ) eingeteilte Arb                                             | eitnehmer/innen                                                         |                                             |
| Zuschlagsverrechnungsliste         | _                                      |                         |                     |                        |                    |                  |                                                                                      |                                                         |                                                                                  |                                                                         | Suche: AKZ,Nan                              |
|                                    |                                        |                         |                     |                        |                    |                  |                                                                                      |                                                         | 14 <4 1 (20)                                                                     |                                                                         |                                             |
|                                    |                                        |                         | AKZ \$              |                        |                    |                  | Name ≎                                                                               |                                                         | Arbeitszeit ≎                                                                    | Einsatzort ≎                                                            | 1 2                                         |
|                                    | 70740411                               | 25                      |                     |                        |                    |                  | Max Mustermann                                                                       | 07:00 - 1                                               | 3:48                                                                             | 9500 Villach, Meister-Friedrich-Straße 2                                | Teilzeit ändem auf Vollzeit ändem           |
|                                    |                                        |                         |                     |                        |                    |                  |                                                                                      |                                                         |                                                                                  |                                                                         |                                             |
|                                    | <ul> <li>Hier er<br/>abzuär</li> </ul> | halten Sie<br>Idem bzw. | eine Üb<br>in der ≀ | ersicht al<br>Monatsar | ller Ari<br>nsicht | beitne<br>einzel | hmer/innen mit laufenden Teilzeitvereinl<br>ne Arbeitstage zu bearbeiten. Klicken Si | oarungen. Durch Klicken a<br>e "auf Vollzeit ändern" an | uf "Teilzeit ändern" gelangen Sie zu e<br>, so können Sie eine Teilzeitvereinban | einer Bearbeitungsansicht, die es ermöglicht, in einer<br>rung beenden. | Wochenansicht die regelmäßigen Arbeitszeitm |
|                                    |                                        |                         |                     |                        |                    |                  |                                                                                      |                                                         |                                                                                  |                                                                         | Suche: AKZ,Name                             |
|                                    |                                        |                         |                     |                        |                    |                  |                                                                                      |                                                         | 14 4 1 22 21                                                                     |                                                                         |                                             |
|                                    |                                        |                         |                     |                        |                    | AKZ <            |                                                                                      |                                                         | Name ≎                                                                           | 3                                                                       |                                             |
|                                    | 1166                                   | 182907                  |                     |                        |                    |                  |                                                                                      | Maxima Musterfrau                                       |                                                                                  | Teilzeit ändern auf Vollzeit                                            | andern                                      |
|                                    | 4881                                   | /62709                  |                     |                        |                    |                  |                                                                                      | Maximilian Maurer                                       |                                                                                  | Teilzeit ändern auf Vollzeit                                            | andern                                      |
|                                    | 6259                                   | 170826                  |                     |                        |                    |                  |                                                                                      | Maximiliana Maurer                                      |                                                                                  | Teilzeit ändern auf Vollzeit                                            | ändern                                      |
|                                    | 7074                                   | 141125                  |                     |                        |                    |                  |                                                                                      |                                                         |                                                                                  | Teilzeit ändern auf Vollzeit                                            | ändern                                      |
|                                    | 1014                                   |                         |                     |                        |                    |                  |                                                                                      |                                                         | 14 44 1 50 51                                                                    |                                                                         |                                             |
|                                    | 1014                                   |                         |                     |                        |                    |                  |                                                                                      |                                                         |                                                                                  |                                                                         |                                             |
|                                    | 1014                                   |                         |                     |                        |                    |                  |                                                                                      |                                                         |                                                                                  |                                                                         |                                             |

Mit Klick auf "Teilzeit ändern" (1) kann die für den heutigen Tag bestehende Eingabe verändert werden.

Mit Klick auf "auf Vollzeit ändern" (2) öffnet sich ein Kalender in welchem das Datum des letzten Tages mit ausgewählt werden kann. Ab dem darauffolgenden Arbeitstag werden die Zuschläge wieder auf Basis der kollektivvertraglichen Normalarbeitszeit verrechnet.

In der unteren Aufstellung sind all jene Arbeitnehmer:innen aufgelistet, die aktuell einer Teilzeitbeschäftigung nachgehen, auch wenn sie an dem ausgewählten Tag nicht arbeiten. Hier können die gemeldeten Tage bearbeitet oder der bzw. die Arbeitnehmer:n auf Vollzeit geändert werden.

Mit Klick auf "Teilzeit ändern" (3), öffnet sich die monatliche Kalenderübersicht, in welcher die eingegebenen Arbeitstage mit einem blauen Balken markiert sind.

Die Monatsansicht gibt einen Überblick über die Arbeitszeiteinteilung des jeweiligen Arbeitnehmers bzw. der jeweiligen Arbeitnehmerin.

Werden die blau hinterlegten Zeiten angeklickt, so können die bestehenden Angaben zu Arbeitszeit und Einsatzort abgeändert werden. Bei einem Klick in den weißen Bereich eines Kalendertages wird eine neue Meldung angelegt.

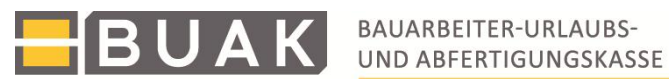

| Laufende Teilzeitvereinbarung                                                        | 09 2018                                                                                              |                                                                                 |                                                                                                |                                                                                               |  |  |  |  |  |  |
|--------------------------------------------------------------------------------------|----------------------------------------------------------------------------------------------------|---------------------------------------------------------------------------------|------------------------------------------------------------------------------------------------|-----------------------------------------------------------------------------------------------|--|--|--|--|--|--|
| AKZ: 6259070826 Name: Maxima M                                                       | AKZ: 6259070826 Name: Maxima Musterfrau                                                              |                                                                                 |                                                                                                |                                                                                               |  |  |  |  |  |  |
| Kommentar:                                                                           |                                                                                                    |                                                                                 |                                                                                                |                                                                                               |  |  |  |  |  |  |
| Hinweis:Der untenstehende Kalender die<br>Wochen übernommen werden. Die <b>Mon</b> a | nt zur Erfassung von Arbeitszeiten und E<br>t <b>tsansicht</b> dient zur Erfassung von <b>unre</b> g | insatzorten. Sie können zwischen einer<br>gelmäßigen Arbeitzeiten und zur Korre | Wochen- und einer Monatsansicht auswä<br>ktur einzelner Tage. Zur Bekanntgabe<br>November 2018 | ählen. Die <b>Wochenansicht</b> dient zur Erfas<br>von Arbeitszeit und Einsatzort klicken Sie |  |  |  |  |  |  |
| Mo                                                                                   | Di                                                                                                   | Mi                                                                              | Do                                                                                             | Fr                                                                                            |  |  |  |  |  |  |
| 29                                                                                   | 30                                                                                                   | 31                                                                              | 1                                                                                              | 2                                                                                             |  |  |  |  |  |  |
| 5                                                                                    | 6                                                                                                    | 7                                                                               | 8                                                                                              | 9                                                                                             |  |  |  |  |  |  |
|                                                                                      |                                                                                                    |                                                                                 |                                                                                                |                                                                                               |  |  |  |  |  |  |
| 12                                                                                   | 13                                                                                                   | 14                                                                              | 15                                                                                             | 16                                                                                            |  |  |  |  |  |  |
|                                                                                      |                                                                                                    |                                                                                 |                                                                                                |                                                                                               |  |  |  |  |  |  |
| 19<br>19:00 - 13:00' Musterbaustelle 5 1050 Wien                                     | 20<br>'09:00 - 13:00' Musterbaustelle 5 1050 Wien                                                    | 21<br>'09:00 - 13:00' Musterbaustelle 5 1050 Wien                               | 22<br>'09:00 - 13:00' Musterbaustelle 5 1050 Wien                                              | 23<br>'09:00 - 13:00' Musterbaustelle 5 1050 Wien                                             |  |  |  |  |  |  |
|                                                                                      | 07                                                                                                   |                                                                                 |                                                                                                | 20                                                                                            |  |  |  |  |  |  |
| 20                                                                                   | 21                                                                                                   | 20                                                                              | 29                                                                                             | 50                                                                                            |  |  |  |  |  |  |
| '09:00 - 13:00' Musterbaustelle 5 1050 Wien                                          | '09:00 - 13:00' Musterbaustelle 5 1050 Wien                                                          | '09:00 - 13:00' Musterbaustelle 5 1050 Wien                                     | "09:00 - 13:00" Musterbaustelle 5 1050 Wien                                                    | '09:00 - 13:00' Musterbaustelle 5 1050 Wien                                                   |  |  |  |  |  |  |
| <ul> <li>Alle Arbeitstage anzeigen</li> </ul>                                        |                                                                                                    |                                                                                 |                                                                                                |                                                                                               |  |  |  |  |  |  |
| ANSICHT SPEICHERN ÄNDERUNG                                                           | G VERWERFEN                                                                                          |                                                                                 |                                                                                                |                                                                                               |  |  |  |  |  |  |
| EINTRITT MELDEN VON VOLLZE                                                           | T AUF TEILZEIT ÄNDERN                                                                                |                                                                                 |                                                                                                |                                                                                               |  |  |  |  |  |  |

Der Button "Eintritt melden" führt zur Suche und Erfassung eines neuen Arbeitnehmers bzw. einer neuen Arbeitnehmerin.

Der Button "Von Vollzeit auf Teilzeit ändern" öffnet ein Fenster, das alle Arbeitnehmer:innen des Betriebes, die in Vollzeit arbeiten, zeigt. Hier kann eine Teilzeitmeldung, wie unter dem Menüpunkt "Übersicht Arbeitnehmer:innen" beschrieben wurde, erfolgen.

#### Änderung des Arbeitszeitmodells

Zur Änderung eines bestehenden Arbeitzeitmodells (Wechsel zwischen regelmäßigem und unregelmäßigem Modell bzw. Änderung eines bestehenden regelmäßigen Modells) ist nach Klick auf "Teilzeit ändern" (3) in der Übersicht der derzeit in Teilzeit beschäftigten Arbeitnehmer: innen jenes Datum auszuwählen, ab welchem das neue Arbeitszeitmodell gelten soll.

Anschließend können die vereinbarten Wochenstunden geändert werden.

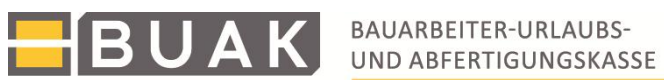

| Tellzeituereinherung ob 10 11 2019                                                     |                                                        |                                                   |                                          |                                       |                                  |
|----------------------------------------------------------------------------------------|--------------------------------------------------------|---------------------------------------------------|------------------------------------------|---------------------------------------|----------------------------------|
| Änderung Teilzeit ab dem Datum                                                         |                                                        |                                                   |                                          |                                       |                                  |
|                                                                                        |                                                        |                                                   |                                          |                                       |                                  |
| AKZ: 4881062709 Name:  Nov  2018                                                       | 0                                                      |                                                   |                                          |                                       |                                  |
| Kommentar: Woche Mo Di Mi Do Fr Sa                                                     | So                                                     |                                                   |                                          |                                       |                                  |
| 44 1 2 3                                                                               | 4                                                      |                                                   |                                          |                                       |                                  |
| 45 5 6 7 8 9 10                                                                        | 11                                                     |                                                   |                                          |                                       |                                  |
| vereinbarte Wochenstunden: 2 46 12 13 14 15 16 17                                      | 18                                                     |                                                   |                                          |                                       |                                  |
| 47 19 20 21 22 23 24                                                                   | 25                                                     |                                                   |                                          |                                       |                                  |
| Hinweis:Der untenstehende Kalender 48 26 27 28 29 30                                   | Einsatzorten. Sie können zwischen eine                 | r Wochen- und einer Monatsansicht ausw            | ählen. Die Wochenansicht dient zur Erfa  | ssuna regelmäßiger Arbeitszeiten, we  | che automatisch in den folgenden |
| Wochen übernommen werden. Die Monatsansicht dient zur Erfassung von                    | unregelmäßigen Arbeitzeiten und zur Korr               | ektur einzelner Tage. Zur Bekanntgabe             | von Arbeitszeit und Einsatzort klicken S | ie bitte den gewünschten Wochentag an |                                  |
| 0                                                                                      |                                                        | November 2018                                     |                                          |                                       | Woche Monat                      |
| Mo Di                                                                                  | Mi                                                     | Do                                                | Fr                                       | Sa                                    | So                               |
| 29                                                                                     | 30 3                                                   | 11                                                | 2                                        | 3                                     | 4                                |
|                                                                                        |                                                        |                                                   |                                          |                                       |                                  |
| 5                                                                                      | 6                                                      | 7 8                                               | 3 9                                      | 10                                    | 11                               |
|                                                                                        |                                                        |                                                   |                                          |                                       |                                  |
| 12                                                                                     | 13 1                                                   | 4 15                                              | 16                                       | 17                                    | 18                               |
|                                                                                        |                                                        |                                                   |                                          |                                       |                                  |
| 10                                                                                     | 20 2                                                   | 1 22                                              | 200                                      | 24                                    | 25                               |
| 108:00 - 13:00' Musterbaustelle 5 1050 Wien 108:00 - 13:00' Musterbaustelle 5 1050 V   | ien <b>108:00 - 13:00'</b> Musterbaustelle 5 1050 Wien | '08:00 - 13:00' Musterbaustelle 5 1050 Wien       | 23                                       | 24                                    | 23                               |
|                                                                                        |                                                        |                                                   |                                          |                                       |                                  |
| 20<br>108:00 43:00' Mustarbaustalia 5 1050 Wien 108:00 43:00' Mustarbaustalia 5 1050 V | 27 Z<br>en 108-00 13-00' Mustarbaustalla 5 1050 Mian   | 0 25<br>108-00 43-00' Musterbaustelle 5 1050 Wien | 30                                       | 1                                     | 2                                |
|                                                                                        |                                                        | 00.00 - 13.00 indatci budatci o 1030 fricit       |                                          |                                       |                                  |
| <ul> <li>Alle Arbeitstage anzeigen</li> </ul>                                          |                                                        |                                                   |                                          |                                       |                                  |
| ANSICHT SPEICHERN ÄNDERUNG VERWERFEN                                                   |                                                        |                                                   |                                          |                                       |                                  |
|                                                                                        |                                                        |                                                   |                                          |                                       |                                  |

Soll ein regelmäßiges Arbeitszeitmodell eingegeben oder verändert werden, ist mit Klick auf "Woche" die Wochenansicht auszuwählen. War bereits ein regelmäßiges Arbeitszeitmodell hinterlegt, öffnet sich dieses und kann mit Klick auf die einzelnen Meldungen verändert werden.

Soll das regelmäßige Modell gelöscht werden, sind alle Meldungen in der Wochenansicht einzeln zu öffnen und zu entfernen. Mit Klick auf "Ansicht speichern" werden die Änderungen gespeichert.

| Teilzeitvereinbarung ab 19.11.2018                                                 |                                                                                            |                                                                                  |                                                                                   |                                                                               |                                                                                           |                                                        |
|------------------------------------------------------------------------------------|--------------------------------------------------------------------------------------------|----------------------------------------------------------------------------------|-----------------------------------------------------------------------------------|-------------------------------------------------------------------------------|-------------------------------------------------------------------------------------------|--------------------------------------------------------|
| Anderung Teilzeit ab dem Datum: 19                                                 | .11.2018                                                                                   |                                                                                  |                                                                                   |                                                                               |                                                                                           |                                                        |
| AKZ: 4881062709 Name: Max Must                                                     | termann                                                                                    |                                                                                  |                                                                                   |                                                                               |                                                                                           |                                                        |
| Kommentar:                                                                         |                                                                                            |                                                                                  |                                                                                   |                                                                               |                                                                                           |                                                        |
| vereinbarte Wochenstunden: 20                                                      |                                                                                            |                                                                                  |                                                                                   |                                                                               |                                                                                           |                                                        |
| Hinweis:Der untenstehende Kalender die<br>Wochen übernommen werden. Die <b>Mon</b> | nt zur Erfassung von Arbeitszeiten und I<br>atsansicht dient zur Erfassung von <b>unre</b> | Einsatzorten. Sie können zwischen einer<br>gelmäßigen Arbeitzeiten und zur Korre | Wochen- und einer Monatsansicht auswäl<br>ktur einzelner Tage. Zur Bekanntgabe vi | elen. Die Wochenansicht dient zur Er<br>on Arbeitszeit und Einsatzort klicken | fassung <b>regelmäßiger Arbeitszeiten,</b> wel<br>Sie bitte den gewünschten Wochentag an. | che automatisch in den folgenden<br><b>Woche</b> Monat |
| Мо                                                                                 | Di                                                                                         | Mi                                                                               | Do                                                                                | Fr                                                                            | Sa                                                                                        | So                                                     |
| '08:00 - 13:00' Musterbaustelle 5 1050 Wien                                        | '08:00 - 13:00' Musterbaustelle 5 1050 Wien                                                | '08:00 - 13:00' Musterbaustelle 5 1050 Wien                                      | '08:00 - 13:00' Musterbaustelle 5 1050 Wien                                       |                                                                               |                                                                                           |                                                        |
| ANSICHT SPEICHERN ANDERUN                                                          | G VERWERFEN                                                                                |                                                                                  |                                                                                   |                                                                               | 10                                                                                        |                                                        |
| EINTRITT MELDEN VON VOLLZE                                                         | IT AUF TEILZEIT ÄNDERN                                                                     |                                                                                  |                                                                                   |                                                                               |                                                                                           |                                                        |

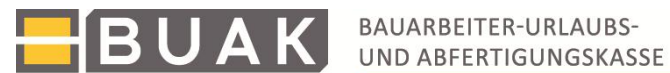

#### Meldung fallweiser Beschäftigung in der Meldungseingabe

Bei der Erfassung eines neuen Eintrittes eines Arbeitnehmers oder einer Arbeitnehmerin (Meldungseingabe>>>Eintritt neue:r Arbeitnehmer:in; Teilzeitmeldung>>Eintritt melden) haben Sie die Möglichkeit, entweder "fallweise Beschäftigung" oder "Teilzeit" auszuwählen.

Nach Auswahl der fallweisen Beschäftigung werden Sie vom Programm aufgefordert, die Arbeitszeit- und Einsatzortangaben (analog zur Teilzeitmeldung) zu erfassen. Anders als bei der Teilzeiterfassung dienen die Arbeitszeitangaben bei fallweiser Beschäftigung jedoch nicht als Berechnungsbasis für die Zuschlagsberechnung.

Gemäß § 21a (4a) BUAG sind für Zeiten einer fallweisen Beschäftigung unabhängig von einer Teilzeitvereinbarung die vollen Zuschläge vorzuschreiben.

Bitte beachten Sie, dass eine fallweise Beschäftigung nur dann vorliegt, wenn die Beschäftigung nicht länger als eine Arbeitswoche andauert.

Sollte es sich um regelmäßig aufeinanderfolgende Beschäftigungszeiten handeln, so ist keine fallweise Beschäftigung anzunehmen.

| iche                         | Stammdaten Arbeitsverhältnis Zusammenfassung                                                                                                    |
|------------------------------|----------------------------------------------------------------------------------------------------|
| rbeit                        | tsverhältnis                                                                                                    |
| Eintrit                      | ttsdatum: 02.01.2018 Beruf:                                                                                                    |
| KV-Lo                        | ohn Eingabe:                                                                                                    |
| oder:<br>KV-Lo               | ohn Auswahlliste:                                                                                                    |
| - Bit                        | te auswählen -                                                                                                    |
|                              | fallwoise Reschäftigung                                                                                                    |
| Eine<br>Dien<br>Bei e<br>Woc | e fallweise Beschäftigung liegt vor, wenn eine Person in unregelmäßiger Folge tageweise beim selben<br>nstgeber tätig wird und die Beschäftigung für eine kürzere Zeit als eine Arbeitswoche vereinbart ist,<br>einer fallweisen Beschäftigung ist gem. § 21a (4a) BUAG für jeden Beschäftigungstag ein Fünftel des<br>chenzuschlags zu leisten. Es erfolgt daher keine Aliquotierung des Zuschlags nach Teilzeitstunden. |
|                              | Eintrittsdatum: 02.01.2018 Austrittsdatum: TT.MM.JJJJ                                                                                                    |
|                              | Postleitzahl der Betriebsstätte:                                                                                                    |
| + w                          | veitere Beschäftigungstage hinzufügen                                                                                                    |
|                              |                                                                                                    |

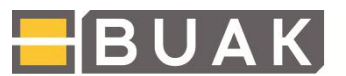

#### Besonderheiten der Applikation "Teilzeitmeldung"

Grundsätzlich stehen Ihnen in dieser Applikation dieselben Funktionalitäten, welche für die Meldungseingabe unter dem Navigationspunkt "Teilzeitmeldung" und "Eintritt neue:r Arbeitnehmer:in" beschrieben wurden, zur Verfügung. Die Ansichten sind aufgrund der Optimierung für mobile Endgeräte jedoch optisch etwas abweichend gestaltet.

Nach der Eingabe Ihres Betriebskennzeichens (BKZ) gelangen Sie zur Kalenderansicht, welche Ihnen alle für den heutigen Tag vorgesehenen Arbeitszeiten und Einsatzorte Ihrer Arbeitnehmer:innen in Teilzeit auflistet.

Der Unterpunkt "alle Arbeitnehmer:innen mit Teilzeitvereinbarungen" zeigt all jene Arbeitnehmer:innen, die generell einer Teilzeitbeschäftigung nachgehen, auch wenn sie an dem ausgewählten Tag nicht arbeiten.

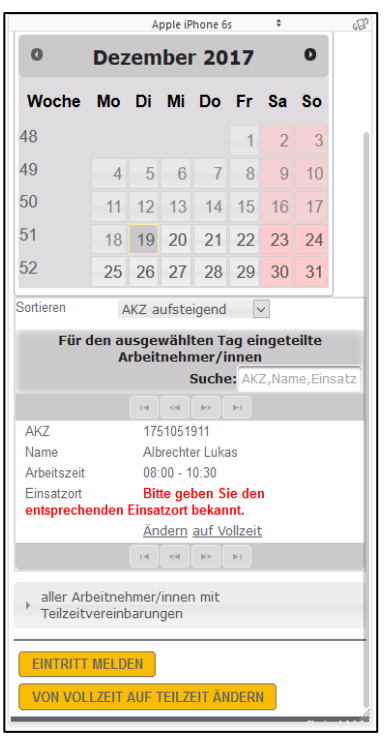

|             | Apple iPhone 6s 🔶                                        | 6EP     |
|-------------|----------------------------------------------------------|---------|
| 52          | 25 26 27 28 29 30 31                                     |         |
| Sertioren   | AV7 aufabriand                                           |         |
| Solueien    | AKZ autsteigend                                          |         |
| Füre        | den ausgewählten Tag eingeteilte<br>Arbeitnehmer / innen |         |
|             | Suche: AKZ,Name,Eins                                     | atz     |
|             |                                                          |         |
| AKZ         | 1751051911                                               |         |
| Name        | Albrechter Lukas                                         |         |
| Arbeitszeit | 08:00 - 10:30                                            |         |
| Einsatzort  | Bitte geben Sie den                                      | - 1     |
| entspreche  | enden Einsatzort bekannt.                                | - 1     |
|             | Andern auf Vollzeit                                      | _       |
|             |                                                          |         |
| aller Art   | heitnehmer/innen mit                                     |         |
| Teilzeit    | vereinbarungen                                           |         |
| Sertioro    | D 01/7                                                   |         |
| Someren     | AKZ aufsteigend                                          |         |
|             | Suche: AKZ,Name                                          |         |
|             |                                                          |         |
| AKZ         | 1751051911                                               |         |
| Name        | Albrechter Lukas                                         |         |
|             | Ändern auf Vollzeit                                      |         |
|             |                                                          |         |
|             |                                                          |         |
|             |                                                          |         |
| EINTRITT    | MELDEN                                                   | - 1     |
| VON VOL     | LZEIT AUF TEILZEIT ÄNDERN                                |         |
|             | Version                                                  | 1.0.0t8 |

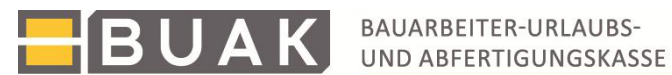

Mit dem Link "Ändern" öffnet sich die Bearbeitungsansicht mit dem Arbeitszeitkalender des betroffenen Arbeitnehmers bzw. der betroffenen Arbeitnehmerin.

Durch Antippen des zu ändernden Kalendertages gelangen Sie zur Bearbeitungsmaske. Hier können die entsprechenden Arbeitszeiten wie auch der Einsatzort erfasst werden. Werden die Zeiten, die blau hinter- legt sind, angetippt, so können die bestehenden Angaben zu Arbeitszeit und Einsatzort abgeändert wer- den. Beim Antippen des weißen Bereiches eines Kalendertages wird eine neue Meldung angelegt.

Es öffnet sich jeweils das entsprechende Bearbeitungsfenster.

In diesem Beispiel sind die Daten zum Einsatzort ausständig. Sie können in der Maske erfasst und mit

"übernehmen" bestätigt werden. Nach Eingabe aller erforderlichen Änderungen bzw. Ergänzungen in der Kalenderansicht wird "Ansicht speichern" angetippt. Die Eingaben werden sodann gespeichert.

| AKZ: 1<br>vereinb        | 751051<br>arte Wo | 91: Nar<br>chenstur       | ne: Alb<br>nden: [ | rechter<br>7 | Lukas |    |  |  |  |  |  |
|--------------------------|-------------------|---------------------------|--------------------|--------------|-------|----|--|--|--|--|--|
| 0                        | De                | Dezember 2017 Woche Monat |                    |              |       |    |  |  |  |  |  |
| Mo                       | Di                | Mi                        | Do                 | Fr           | Sa    | So |  |  |  |  |  |
| 27                       | 28                | 29                        | 30                 | 1            | 2     | 3  |  |  |  |  |  |
| 1                        | -                 | 0                         | 7                  | 0            | 0     | 40 |  |  |  |  |  |
| 4                        | 5                 | 6                         | /                  | ŏ            | 9     | 10 |  |  |  |  |  |
| 11                       | 12                | 13                        | 14                 | 15           | 16    | 17 |  |  |  |  |  |
|                          |                   |                           |                    |              |       |    |  |  |  |  |  |
| 18                       | 19<br>1 - 08:00   | 20<br>'08:00 - 1          | 21                 | 22           | 23    | 24 |  |  |  |  |  |
| 25                       | 26                | 27                        | 28                 | 29           | 30    | 31 |  |  |  |  |  |
| <b>'08:00</b> - 1        | <b>'08:00</b> - 1 | '08:00 - 1                |                    |              |       |    |  |  |  |  |  |
| <ul> <li>Alle</li> </ul> | Arbeits           | tage anz                  | eigen              |              |       |    |  |  |  |  |  |
| ANSI                     | CHT SPE           | ICHERN                    | ABI                | BRECHE       | N     |    |  |  |  |  |  |
| EINTR                    | RITT MEL          | DEN                       |                    |              |       |    |  |  |  |  |  |
| VON                      | VOLLZEI           | t auf ti                  | EILZEIT            | ÄNDERN       |       |    |  |  |  |  |  |

| Apple iPhone 6s                 | \$      | 6B° |
|---------------------------------|---------|-----|
|                                 |         | ×   |
| Arbeitszeit am 19.12.           | 2017    |     |
| von*: 08:00 🔹 bis*:             | 10:30 🜲 | - 1 |
| Einsatzort*:                    |         | - 1 |
| <ul> <li>Baustelle</li> </ul>   |         |     |
| Bauhof                          |         |     |
| Sonstiger Einsatzort mit Zusatz |         |     |
| PLZ*:                           |         |     |
| Straße, Hausnummer, Türnummer*: |         | - 1 |
|                                 |         | - 1 |
|                                 |         |     |
| * Pflichtfeld                   |         |     |
| übernehmen entfernen            |         |     |
| schließen                       |         |     |
|                                 |         |     |
|                                 |         |     |
|                                 |         |     |

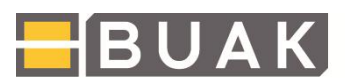

BAUARBEITER-URLAUBS-UND ABFERTIGUNGSKASSE

Der Button **"Eintritt melden"** führt zur Suche und Erfassung eines neuen Arbeitnehmers oder einer neuen Arbeitnehmerin.

Wie auch in der Meldungseingabe erfolgt die Eintrittsmeldung eines Arbeitnehmers bzw. einer Arbeitnehmerin über eine Suche mittels Sozialversicherungsnummer.

Arbeitnehmer:innen, welche in den vergangenen 6 Monaten schon einmal bei Ihrem Betrieb beschäftigt waren, werden in einer Liste unterhalb zur Auswahl angezeigt. Das Programm führt Sie durch den Erfassungsprozess.

Geben Sie zunächst die Stammdaten des Arbeitnehmers bzw. der Arbeitnehmerin ein (Adresse, Nationalität, …) und anschließend die Informationen zum Arbeitsverhältnis (Eintrittsdatum, Beruf, KV-Lohn, fallweise Beschäftigung bzw. Teilzeit) bekannt.

| 1100-10340-9 Theta Bau                                                                                                    |                |
|----------------------------------------------------------------------------------------------------|----------------|
| Suche Stammdaten Arbeitsverhältnis Zusammenfassung                                                                                                    |                |
| Arbeitnehmer/in suchen                                                                                                    |                |
| Sozialversicherungsnummer Ihres/r ner<br>Arbeitnehmers/in ein:<br>War der/die Arbeitnehmer/in in der<br>Vergangenheit bereits bei Ihnen beschä<br>wählen Sie den Namen direkt aus<br>untenstehender Liste: | uen<br>iftigt, |
| Versicherungsnummer Österreich:                                                                                                    |                |
| ARBEITNEHMER/IN SUCHEN                                                                                                    |                |
|                                                                                                    |                |
| Eintrittsmeldung des/der gewünschten<br>Arbeitnehmers/in durch Anklicken des<br>Namens in der Liste (bereits einmal<br>beschäftigte Arbeitnehmer/innen):                                                   |                |
| Name ≎ AKZ ≎ SVNr. ≎                                                                                                    |                |

| Apple iPhone 6s                                                                                                    | -DS |
|----------------------------------------------------------------------------------------------------|-----|
| Arbeitsverhältnis                                                                                                    | 40  |
| Eintrittsdatum: 07.02.2018                                                                                                    |     |
| Beruf:                                                                                                    |     |
| KV-Lonn Eingabe:<br>oder:<br>KV-Lohn Auswahlliste:<br>- Bitte auswählen -                                                                                                    |     |
| ✓ fallweise Beschäftigung Teilzeit<br>Eine fallweise Beschäftigung liegt vor, wenn eine<br>Person in unregelmäßiger Folge tageweise beim<br>selben Dienstgeber tätig wird und die<br>Beschäftigung für eine kürzere Zeit als eine<br>Arbeitswoche vereinbart ist.<br>Bei einer fallweisen Beschäftigung ist gem. § 21a<br>(4a) BUAG für jeden Beschäftigungstag ein<br>Fünftel des Wochenzuschlags zu leisten. Es<br>erfolgt daher keine Aliquotierung des Zuschlags<br>nach Teilzeitstunden. |     |
| Eintrittsdatum: 07.02.2018                                                                                                    |     |
| Postleitzahl der Betriebsstätte:                                                                                                    |     |
| + weitere Beschäftigungstage hinzufügen                                                                                                    |     |
| ← Schritt zurück → Schritt weiter                                                                                                    |     |

Beim Auswählen einer fallweisen Beschäftigung wie auch bei der Teilzeit werden die Angaben zu Arbeitszeit und Einsatzort erforderlich. Die Eingabe erfolgt - wie bei der Teilzeitmeldung bei laufenden Beschäftigungsverhältnissen bereits beschrieben wurde - anhand eines Arbeitszeitkalenders.

Nach dem Abschluss dieses Erfassungsschrittes gelangen Sie zu einer Übersichtsseite, auf welcher Sie Ihre Angaben nochmals überprüfen können, bevor Sie den Eintritt speichern.

Bitte beachten Sie, dass eine fallweise Beschäftigung nur dann vorliegt, wenn diese nicht länger als eine Arbeitswoche andauert. Sollte es sich um regelmäßig aufeinanderfolgende Beschäftigungszeiten handeln, so ist keine fallweise Beschäftigung anzunehmen.

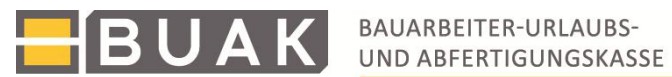

Ein allgemeines Menü steht Ihnen links oben immer zur Verfügung. Sie können damit zur Betriebsauswahl wechseln, falls Sie die Erfassung für ein anderes Betriebskennzeichen, für das Sie berechtigt sind, vornehmen möchten.

Ebenso können Sie den Eintritt eines neuen Arbeitnehmers bzw. einer neuen Arbeitnehmerin melden oder auch wieder zur Teilzeitmeldungsansicht zurück wechseln.

|                         |         | А                    | pple iP | hone 6       | S  | \$  |        |
|-------------------------|---------|----------------------|---------|--------------|----|-----|--------|
| BUA                     | K BAI   | UARBEITE<br>D ABFERT | R-URLAU | BS-<br>(ASSE |    | e   | вι     |
| Ξ                       |         |                      |         |              |    | Tei | lzeitm |
| Betriebsau              | swahl   |                      |         |              | L  |     |        |
| Teilzeitmel             | dung    |                      |         |              |    |     |        |
| Eintritt neu            | e/r Art | peitne               | ehme    | r/in         |    |     |        |
| 1100-18943 <sup>,</sup> | -4 S.   | M.A.I                | K. BA   | U GM         | вн |     |        |
|                         |         |                      |         |              |    |     |        |
| 0                       | Dez     | em                   | bei     | r <b>20</b>  | 17 |     | 0      |
| Woche                   | Мо      | Di                   | Mi      | Do           | Fr | Sa  | So     |
| 48                      |         |                      |         |              | 1  | 2   | 3      |
| 49                      | 4       | 5                    | 6       | 7            | 8  | 9   | 10     |
| 50                      | 11      | 12                   | 13      | 14           | 15 | 16  | 17     |
| 51                      | 18      | 19                   | 20      | 21           | 22 | 23  | 24     |
| 52                      | 25      | 26                   | 27      | 28           | 29 | 30  | 31     |
| Sortieren               | A       | KZ a                 | ufste   | igend        | `  | /   |        |

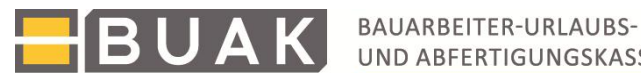

#### Eingabeprotokoll zur Teilzeitmeldung in der Meldungseingabe

Allgemeines •

Mit dem Eingabeprotokoll können alle Teilzeitmeldungen gem. § 22 Abs. 1a BUAG der vergangenen drei Jahre eingesehen werden.

Sinn des Protokolls ist es, die Eingaben zur Teilzeit in der Anwendung Meldungseingabe zu protokollieren. Das Protokoll wird mit der Zuschlagsverrechnung festgeschrieben. Ab dem Zeitpunkt, ab dem über die Teilzeitmeldung keine Änderung mehr durchgeführt werden kann, wird auch das Protokoll nicht mehr verändert.

Bitte beachten Sie, dass das Protokoll daher auch durch eine eventuell später durchgeführte Berichtigung nicht mehr abänderbar ist.

Fristgerecht im Rahmen der Meldungseingabe eingegebene Meldungen wie Urlaub oder Zeitausgleich überschreiben die Teilzeitmeldungen und sind im Eingabeprotokoll entsprechend vermerkt.

Im Protokoll werden die gemeldeten Arbeitszeiten zu Wochenstunden addiert.

#### Beschreibung der Anwendung .

Das Protokoll ist über die Portalapplikation Meldungseingabe, unterhalb des Reiters "Teilzeitmeldung" abrufbar.

| Betriebsauswahl                    |                                                          |                           |
|------------------------------------|----------------------------------------------------------|---------------------------|
| Info Betrieb                       |                                                          |                           |
| Übersicht<br>Arbeitnehmer/innen    | Betriebsart: Baumeister<br>Gesellschaftsform: Gesellscha | ft mit beschränkter Haftı |
| Teilzeitmeldung                    | Rechtslage:                                              |                           |
| Eingabeprotokoll                   | Zahlschein zusenden                                      |                           |
| Eintritt neue/r<br>Arbeitnehmer/in | KV-Bereich:                                              |                           |
| Direktdaten                        | LÖSCHEN NEUER KV                                         | /                         |
| Protokolle                         | alles<br>auswähle Bundesland ©                           | Bet                       |
| Zuschlagsverrechnungsliste         | Österreich                                               | Baumeister                |

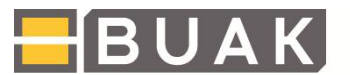

Mit Klick auf den Punkt "Eingabeprotokoll" öffnet sich eine Übersicht aller in den vergangenen drei Jahren in Teilzeit beschäftigten Arbeitnehmer:innen:

| tionality and as a second or second or second |                                                                                                    |                                                                                                    |                                                                                                    |         |
|----------------------------------------------------------------------------------------------------|----------------------------------------------------------------------------------------------------|----------------------------------------------------------------------------------------------------|----------------------------------------------------------------------------------------------------|---------|
| Betriebsauswahl                                                                                                    |                                                                                                    |                                                                                                    |                                                                                                    |         |
| Info Betrieb                                                                                                    | Eingabeprotokoll Teilzeitmeldung                                                                                                    | en seit 01.01.2018                                                                                                    |                                                                                                    |         |
| Übersicht<br>Arbeitnehmer/innen                                                                                                    |                                                                                                    |                                                                                                    |                                                                                                    |         |
| Teilzeitmeldung                                                                                                    | Bitte klicken Sie den Name um eine/n Ar                                                                                                    | beitnehmer/in auszuwählen                                                                                                    |                                                                                                    |         |
| Eingabeprotokoll                                                                                                    | Name \$                                                                                                    | AKZ \$                                                                                                    | SVNr. \$                                                                                                    |         |
| Eintritt neue/r                                                                                                    |                                                                                                    | Statistican and the set of the set of the se       | Transition and others down as                                                                                                    | ^       |
| Arbeitnehmer/in                                                                                                    | Autoritation of the state of the state of th | Secondarization of the second                                                                                                    | - religion for the second                                                                                                    |         |
| Direktdaten                                                                                                    |                                                                                                    | <ul> <li>Construction of Construction Construction Co</li></ul> | Seven reverse and                                                                                                    |         |
| Direktudien                                                                                                    | The second second second second second second second second second second second second second second second se                                                                                                    | A CONTRACT AND A CONTRACT AND A CONTRACT                                                                                                    |                                                                                                    |         |
| Protokolle                                                                                                    | Automatical second second second                                                                                                    | A Description of the second second second second second second second second second second second second second                                                                                                    | and particular constraints and the second second seco |         |
|                                                                                                    |                                                                                                    |                                                                                                    | Second Contraction of the                                                                                                    |         |
| Zuschlagsverrechnungsliste                                                                                                    |                                                                                                    |                                                                                                    | <ul> <li>States processing,<br/></li></ul>                                                                                                    |         |
|                                                                                                    | Channess and                                                                                                    |                                                                                                    | Contractor of the second                                                                                                    |         |
|                                                                                                    | Contraction of the second second second second second second second second second second second second second s                                                                                                    | <ul> <li>Strate and characterized and set of the state of the state of the stat</li></ul> |                                                                                                    |         |
|                                                                                                    |                                                                                                    |                                                                                                    |                                                                                                    |         |
|                                                                                                    |                                                                                                    | Weiner and Section and Sec                                                                                                    | Spation Colors Aller                                                                                                    | ~       |
|                                                                                                    |                                                                                                    |                                                                                                    | insg. Arbeitnehme                                                                                                    | r/innen |

Nach Auswahl eines Arbeitnehmers oder einer Arbeitnehmerin kann rechts unterhalb der Auflistung der bzw. die Arbeitnehmer:in ausgewählt werden sowie für welches Monat das Teilzeitprotokoll aufgerufen werden soll. Es werden nur jene Monate angezeigt, für die tatsächlich ein Teilzeitarbeitsverhältnis besteht.

| Name 0                                                                                                    | AKZ 0                                                                                                    | SVNr.                                                                                                    | 0                 |      |
|----------------------------------------------------------------------------------------------------|----------------------------------------------------------------------------------------------------|----------------------------------------------------------------------------------------------------|-------------------|------|
|                                                                                                    | An annual an anna an Anna Anna Anna Anna Anna A                                                                                                    |                                                                                                    |                   |      |
| Andre and Andre and Andre and Andre and Andre and Andre and Andre and Andre and Andre and Andre and Andre and A<br>Andre and Andre and Andre<br>Andre and Andre and Andre a | A second provide a second second seco | Secondaria and and a second second se | *D5               | Na   |
| Automatical Instantian Contraction                                                                                                    | A CONTRACTOR OF A CONTRACTOR OF A CONTRACTOR O | Antoiphistonico.cdp////<br>                                                                                                    |                   | -    |
|                                                                                                    |                                                                                                    | insg. 🔠 Arbeitr                                                                                                    | ehmer/innen       | _    |
| ingabeprotokoll für Arbeitnehmer/in S                                                                                                    | in the second second second second second second second second second second second second second second second                                                                                                    | Zuschlagszeitraum                                                                                                    | - Bitte auswahl   | en - |
| PROTOKOLL ANZEIGEN                                                                                                    |                                                                                                    |                                                                                                    | Eingabe           |      |
|                                                                                                    |                                                                                                    |                                                                                                    | Marz 2020         |      |
|                                                                                                    |                                                                                                    |                                                                                                    | Februar 2020      |      |
|                                                                                                    |                                                                                                    |                                                                                                    | hill 2019         |      |
|                                                                                                    |                                                                                                    |                                                                                                    | I STATE & ALL & A |      |
|                                                                                                    |                                                                                                    |                                                                                                    | Juni 2019         |      |

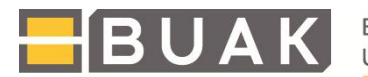

Mit der Funktion "Eingabe" kann ein individueller Abfragezeitraum eingegeben werden. In diesem Fall werden die Protokolle mehrerer Monate in einem PDF-Dokument zusammengefasst:

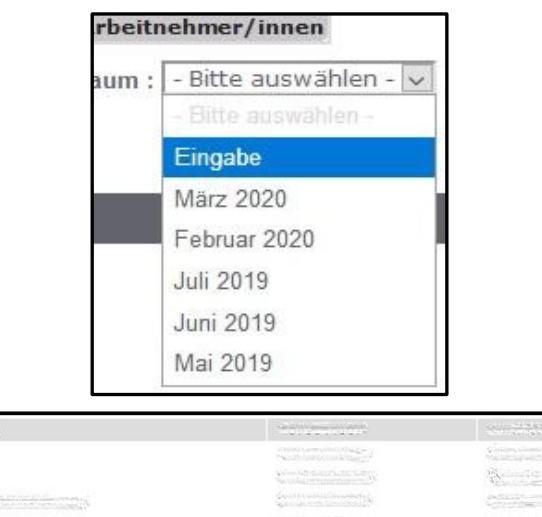

Mit Klick auf "Protokoll anzeigen" wird das Protokoll als PDF angezeigt.

| Sector Contraction State                                                                                                    |              |         |        | 1000 2 2 4 4 C 2 2 C 4                                                                                                    | 2012/2012/2012/2012/2012                                                                                                    |              |
|----------------------------------------------------------------------------------------------------|--------------|---------|--------|----------------------------------------------------------------------------------------------------|----------------------------------------------------------------------------------------------------|--------------|
| Contraction of the local state                                                                                                    |              |         |        | and the second second                                                                                                    |                                                                                                    |              |
| State Print and California                                                                                                    |              |         |        | Sciences and the second states of the second second s | S Strateging                                                                                                    |              |
| Schendling                                                                                                    |              |         |        | for the second second second                                                                                                    | s Constanting                                                                                                    |              |
| A terrer to device                                                                                                    |              |         |        |                                                                                                    |                                                                                                    |              |
| Encountry in the                                                                                                    |              |         |        | Constant Constant of Constant                                                                                                    | A CONTRACTOR OF A CONTRACTOR OF A CONTRACTOR O | ~            |
|                                                                                                    |              |         |        |                                                                                                    | insg. 🦳 Arbeitr                                                                                                    | nehmer/inner |
| Eingabeprotok                                                                                                    | oll für Arbe | itnehn  | ner/in | All states and states and states and states and states and states and states and states and states and states a                                                                                                    | im Zuschlagszeitraum :                                                                                                    | Eingabe      |
| von Monat:                                                                                                    | Januar       |         | Jahr:  | 2018 🗸                                                                                                    |                                                                                                    |              |
| bis Monat:                                                                                                    | Marz         |         | Jahr:  | 2020 ~                                                                                                    |                                                                                                    |              |
| Control Control of Control of Con | Tunara       | - Liter |        | Leono (M)                                                                                                    |                                                                                                    |              |
| bis Monat:                                                                                                    | März         |         | Jahr:  | 2020 🐱                                                                                                    |                                                                                                    |              |

Im oberen Teil des Protokolls werden folgende Daten angezeigt:

Name des Betriebes (gelb markiert), das betreffende Monat (blau markiert), der oder die zuvor ausgewählte Arbeitnehmer:in samt AKZ und SVNR (orange markiert), die bzw. das für das abgerufene Monat akutelle(n) Arbeitsverhältnis(se) des Arbeitnehmers bzw. der Arbeitnehmerin sowie die gespeicherte Teilzeitvereinbarung (grün markiert).

Ist die Teilzeitvereinbarung noch laufend, ist dies angeführt.

| вкг |             |     |            |                                                                 |                       |           | E           | U         | A                              | K                    |
|-----|-------------|-----|------------|-----------------------------------------------------------------|-----------------------|-----------|-------------|-----------|--------------------------------|----------------------|
|     |             |     | E          |                                                                 | oll Teilze<br>al 2019 | eitmeldu  | ngen        |           |                                |                      |
| AK2 | Arbeitszett | Sta | Einsatzort | Arbetsvemätnis:<br>Teizett.<br>Erstellung<br>/Athuaisieru<br>ng | Erstellerin           | Entlemung | Entfernerin | Kommentar | vereinb.<br>Wochen-<br>stunden | Meidung<br>verspätet |

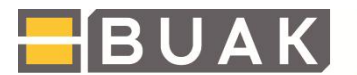

Das Protokoll ist nach Wochen gegliedert. Für jede Woche wird die Summe der Wochenarbeitszeit gebildet.

In den Spalten sehen Sie

- das Datum, für das eine Eingabe vorgenommen wurde; •
- die mit der Teilzeitmeldung eingegebene Arbeitszeit sowie den Arbeitsort und die sich daraus • ergebenden Arbeitsstunden;
- das Datum der Erstellung bzw. Aktualisierung der Meldung sowie die oder den Ersteller:in • (gelb markiert);
- das Datum der Entfernung der Meldung sowie die oder den Entferner:in (blau markiert). • Vollständig gelöschte Meldungen sind durchgestrichen.
- verspätete Meldungen sind rechts mit einem Häkchen gekennzeichnet (grün markiert). In der • Spalte Kommentar ist die Begründung angeführt, die bei verspäteten Meldungen angegeben werden muss;
- Meldungen für Samstag und Sonntag werden ebenfalls im Protokoll angeführt; •
- die gearbeiteten Stunden werden am Ende der Woche addiert (Summe Wochenstunden, • orange markiert).

Arbeitsverhältnis: J- laufend

Tolizali . HarlaT

| Datum                 | Arbeitszelt | Std             | Einsatzort        | Erstellung<br>/Aktualsieru<br>ng | Erstellerin            | Entfernung             | Entrenerin | Kommentar                                 | vereinb.<br>Wochen-<br>stunden | Meldung<br>verspätet |
|-----------------------|-------------|-----------------|-------------------|----------------------------------|------------------------|------------------------|------------|-------------------------------------------|--------------------------------|----------------------|
| 02.03.2020            | 08:00-11:00 | 3,00            | CTREASE STREET    | 09.03.2020                       |                        |                        |            |                                           | 30,00                          | ×                    |
| <del>02-03-2020</del> | 07:00 09:00 | <del>7,60</del> |                   | 01.07.2019<br>14:51:36           |                        | 09 03 2020<br>14 39:40 |            |                                           | 30,00                          |                      |
| 03.03.2020            | 07:00-09:00 | 7,50            |                   | 01.07.2019<br>14:51:36           | en antes<br>Serris     | 2                      |            |                                           | 30,00                          |                      |
| 04.03.2020            | 07:00-09:00 | 7,50            |                   | 01.07.2019<br>14:51:36           |                        |                        |            |                                           | 30,00                          |                      |
| 05.03.2020            | 07:00-09:00 | 7,50            |                   | 01.07.2019<br>14:51:36           | akon den se<br>ga traș |                        |            |                                           | 30,00                          |                      |
| 06.03.2020            | 08:00-10:00 | 2,00            | Contractorio      | 09.03.2020                       |                        |                        |            | All the second second                     | 30,00                          | x                    |
| 07.03.2020            | 08:00-10:00 | 2,00            | etange dalamateks | 09.03.2020                       |                        |                        |            | 1997 - 1997<br>1997 - 1997<br>1997 - 1997 | 30,00                          | ×                    |